## OptiPlex מדריך להתקנת האנטנה

**D&LL**Technologies

אפריל 2022 מהדורה A00

### הערות, התראות ואזהרות

הערה "הערה" מציינת מידע חשוב שמסייע להשתמש במוצר ביתר יעילות.

התראה "זהירות" מציינת נזק אפשרי לחומרה או אובדן נתונים, ומסבירה כיצד ניתן למנוע את הבעיה. 🛆

אזהרה אזהרה מציינת אפשרות לנזקי רכוש, נזקי גוף או מוות. 🕂

© Dell Inc. 2022 או חברות הבת שלה. כל הזכויות שמורות. Dell Technologies וכן סימנים מסחריים נוספים הם סימנים מסחריים של Dell Inc. או חברות הבת שלה. סימנים מסחריים נוספים עשויים להיות סימנים מסחריים של בעליהם בהתאמה.

# תוכן עניינים

| 4         | פרק 1: לפני שתתחיל                         |
|-----------|--------------------------------------------|
| 5         | פרק 2: כלי עבודה מומלצים                   |
| 6         | פרק 3: אנטנת OptiPlex בתצורת Tower         |
| 8         | פרק 4: אנטנת OptiPlex בתצורת גורם צורה קטן |
| 10        | פרק 5: אנטנת OptiPlex בתצורת Micro         |
| 12        | פרק 6: מיקום האנטנה                        |
| 14        | פרק 7: אנטנת SMA                           |
| <b>15</b> | פרק 8: קבלת עזרה<br>פנייה אל ∥De           |

### לפני שתתחיל

### שלבים

- . שמור וסגור את כל הקבצים הפתוחים וצא מכל היישומים הפתוחים.
- . כבה את המערכת שברשותך: לחץ על התחל > 🖱 הפעלה > כיבוי.

. געיין בתיעוד של מערכת ההפעלה Linux, עיין בתיעוד של מערכת ההפעלה שברשותך לקבלת הוראות כיבוי. (i)

- . נתק את המערכת שלך ואת כל ההתקנים המחוברים משקעי החשמל שלהם.
- 4. נתק מהמערכת את כל ההתקנים והציוד ההיקפי של הרשת, כגון מקלדת, עכבר וצג.

התראה כדי לנתק כבל רשת, תחילה נתק את הכבל מהמערכת שלך ולאחר מכן נתק אותו מהתקן הרשת. 🛆

- 5. אם יחידת המערכת או המתאם מותקנים בצג:
- .a נתק את החשמל ואת כל כבלי הצג מהצג.
- . הסר את המעמד מהצג והנח את הצג על משטח נקי ורך.

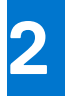

## כלי עבודה מומלצים

כדי לבצע את ההליכים המתוארים במסמך זה, ייתכן שיהיה צורך בכלי הבא:

מברג פיליפס מס' 2

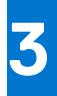

## Tower אנטנת OptiPlex אנטנת

- 1. בצע את ההליכים בסעיף לפני שתתחיל.
- .2 ישר את כבלי האנטנה וחבר אותם למחברי ה-SMA שבמארז.
- . חזק את הברגים כדי להדק את כבלי האנטנה למחברי ה-SMA שבמארז.

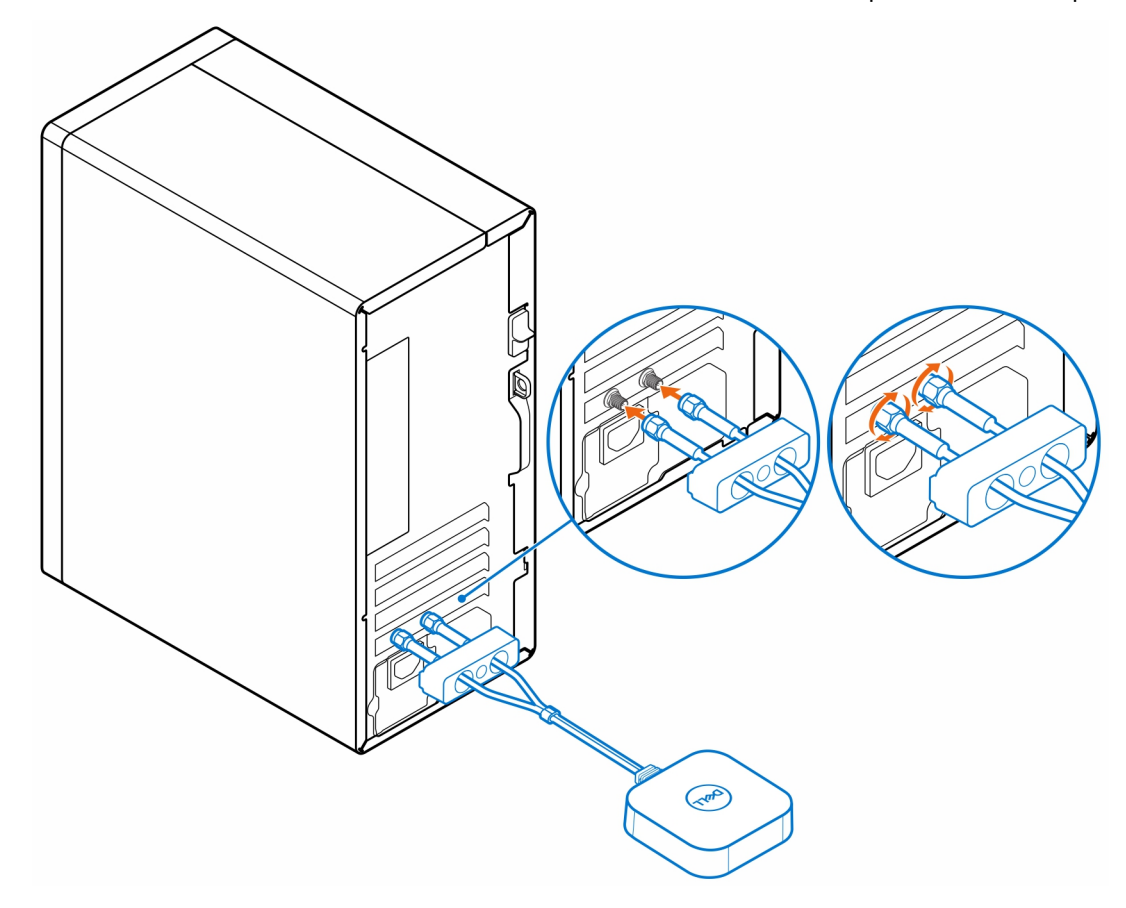

- .4 החלק את כיסוי ה-SMA מעל כבלי האנטנה.
- ישר את הלשוניות שעל כיסוי ה-SMA עם החריצים שבמארז.
- . דחף את כיסוי ה-SMA לכיוון המארז עד שייכנס למקומו בנקישה.
  - למארז. SMA חזק את בורג הקיבוע כדי להדק את כיסוי ה-SMA למארז.

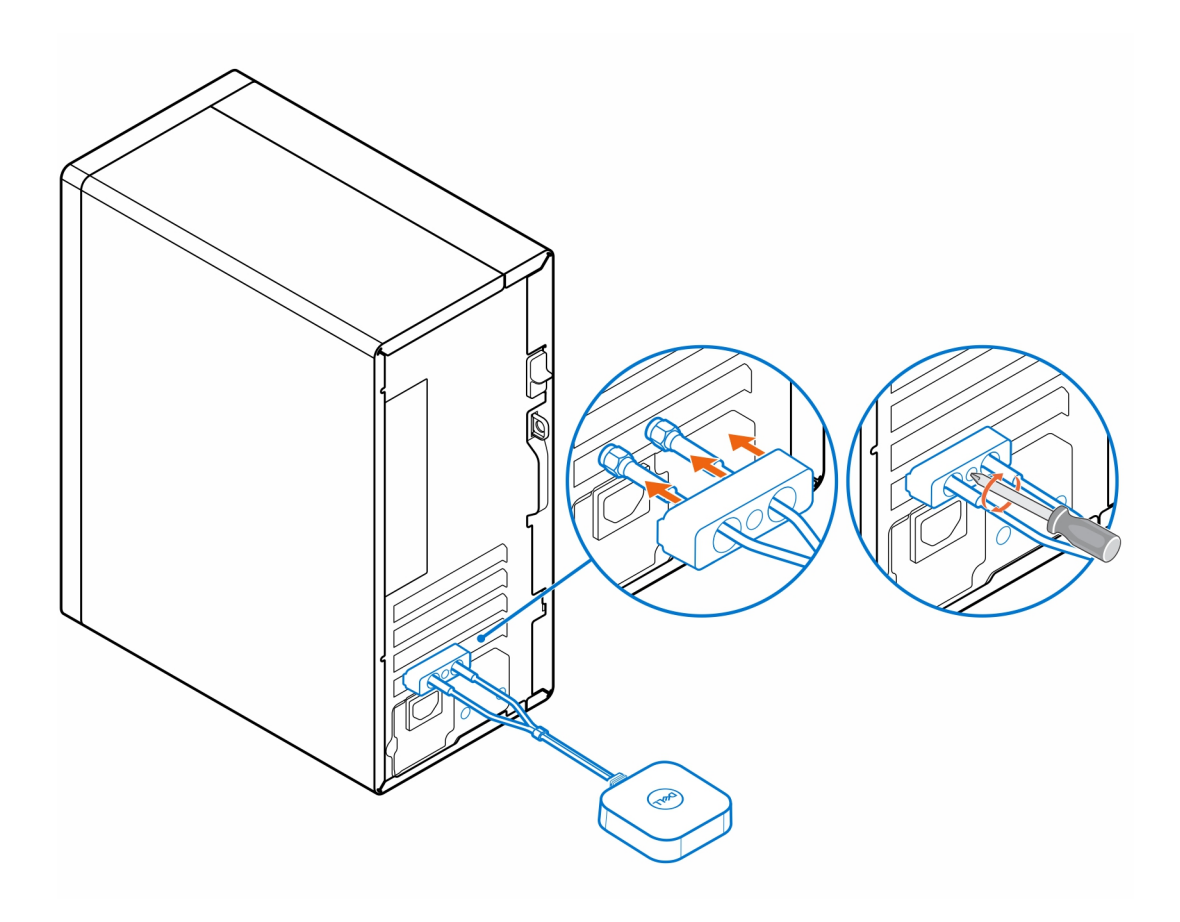

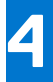

## אנטנת OptiPlex בתצורת גורם צורה קטן

- 1. בצע את ההליכים בסעיף לפני שתתחיל.
- .2 ישר את כבלי האנטנה וחבר אותם למחברי ה-SMA שבמארז.
- . חזק את הברגים כדי להדק את כבלי האנטנה למחברי ה-SMA שבמארז.

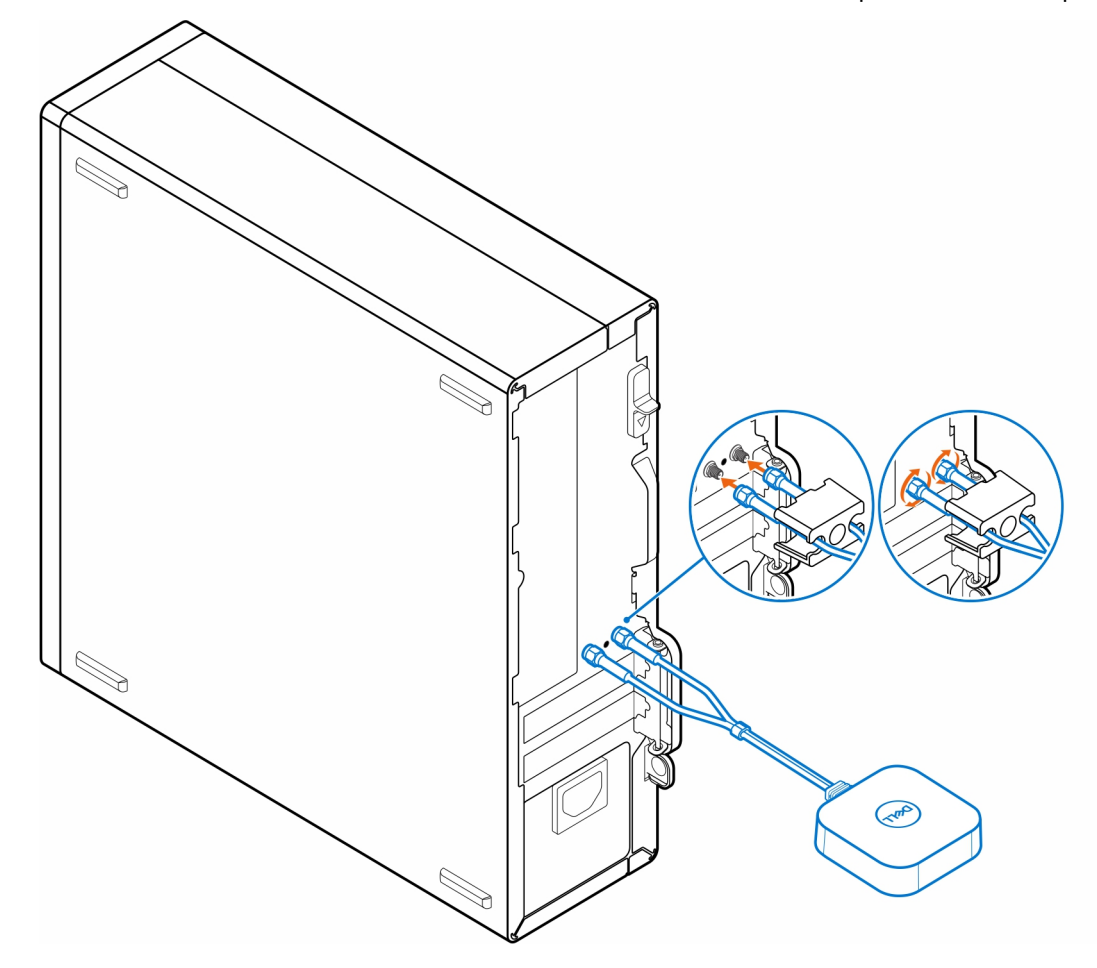

- **.4** החלק את כיסוי ה-SMA מעל כבלי האנטנה.
- .5. ישר את הלשוניות שעל כיסוי ה-SMA עם החריצים שבמארז.
- . דחף את כיסוי ה-SMA לכיוון המארז עד שייכנס למקומו בנקישה.
  - למארז. SMA חזק את בורג הקיבוע כדי להדק את כיסוי ה-SMA למארז.

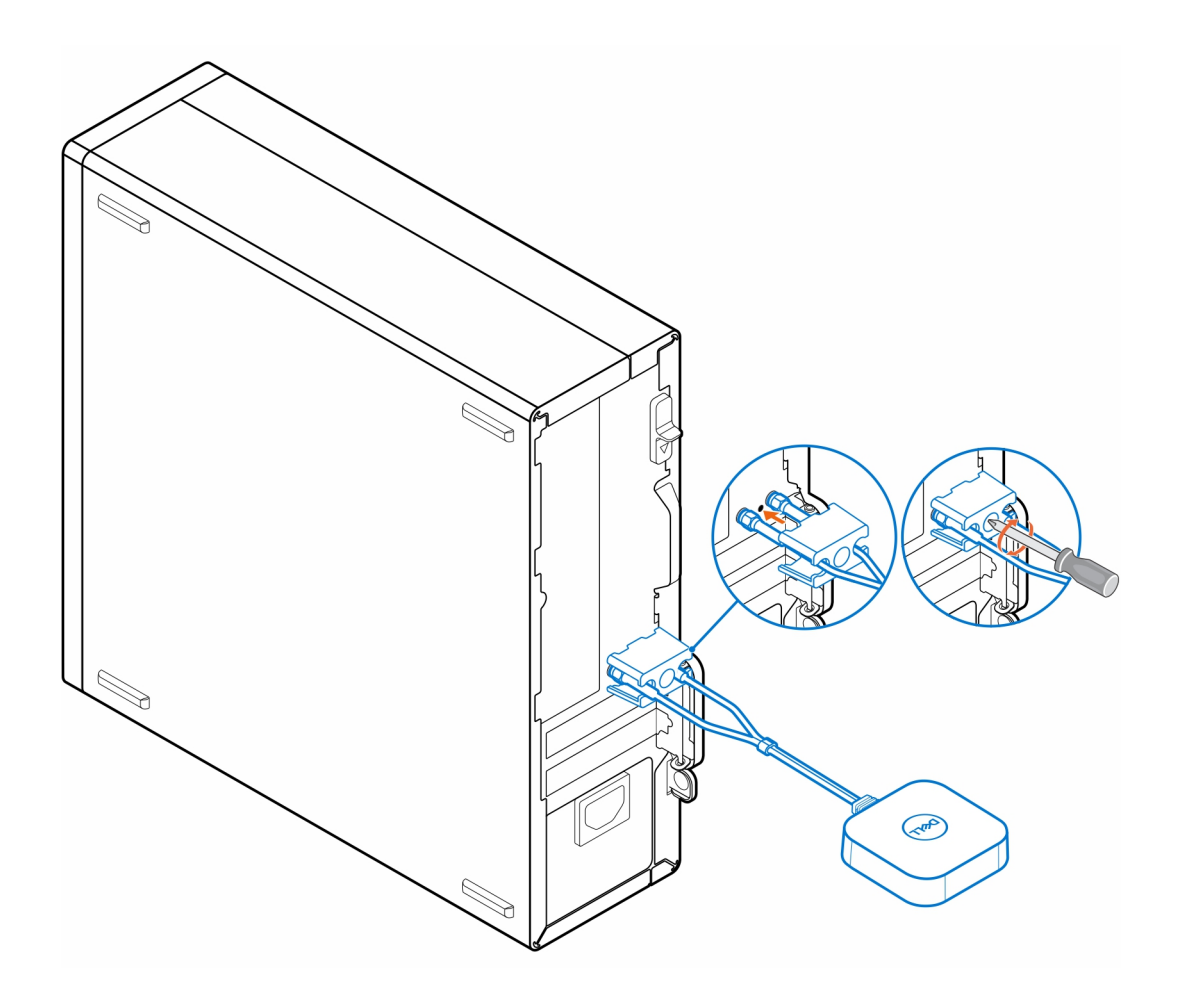

## 5

## Micro אנטנת OptiPlex אנטנת

- .1 בצע את ההליכים בסעיף לפני שתתחיל.
- 2. ישר את כבלי האנטנה וחבר אותם למחברי ה-SMA שבמארז.
- . חזק את הברגים כדי להדק את כבלי האנטנה למחברי ה-SMA שבמארז.

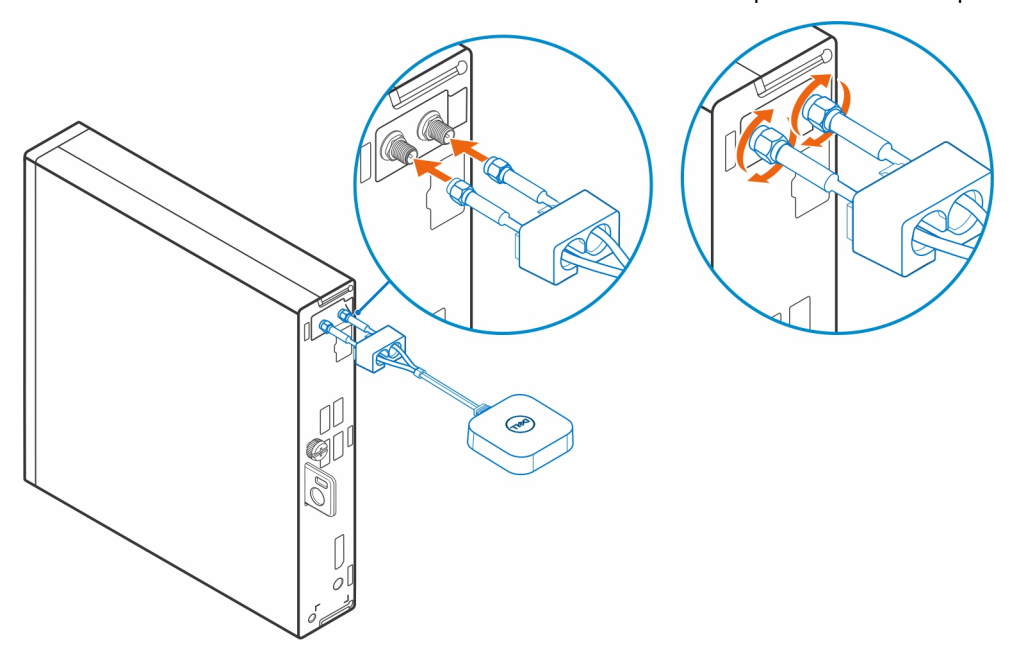

- **.4** החלק את כיסוי ה-SMA מעל כבלי האנטנה.
- .5. ישר את הלשוניות שעל כיסוי ה-SMA עם החריצים שבמארז.
- . דחף את כיסוי ה-SMA לכיוון המארז עד שייכנס למקומו בנקישה.
  - למארז. SMA- חזק את בורג הקיבוע כדי להדק את כיסוי ה-SMA למארז.

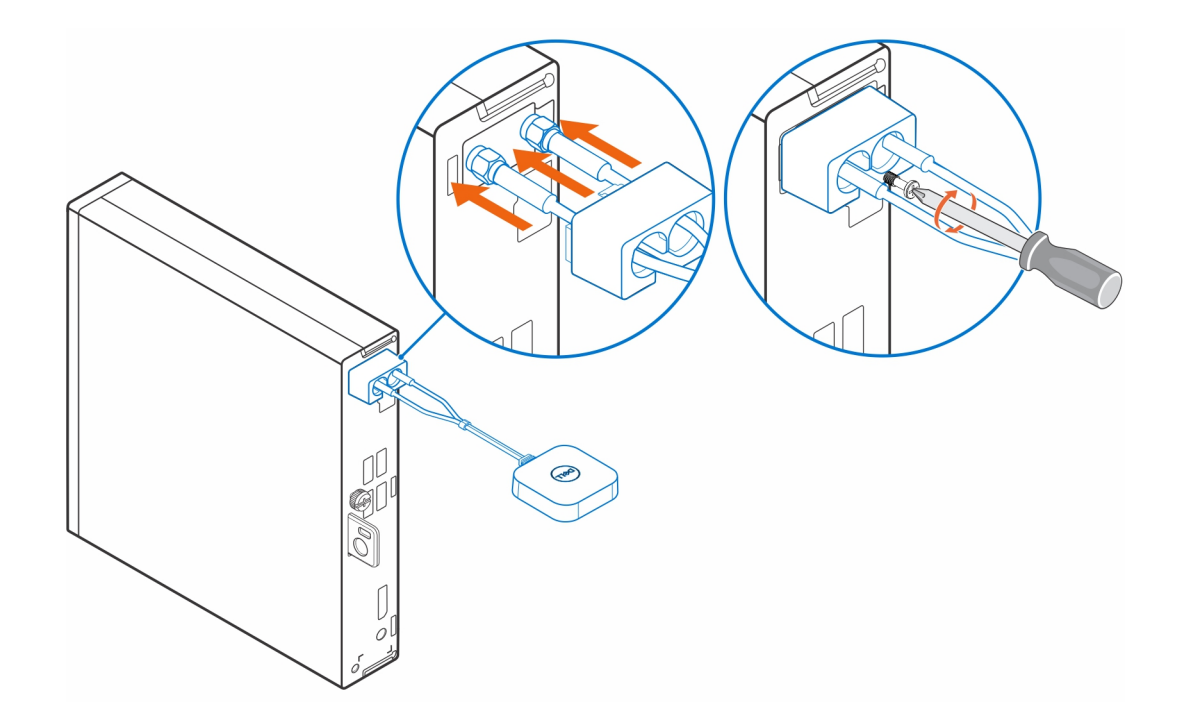

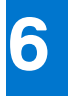

## מיקום האנטנה

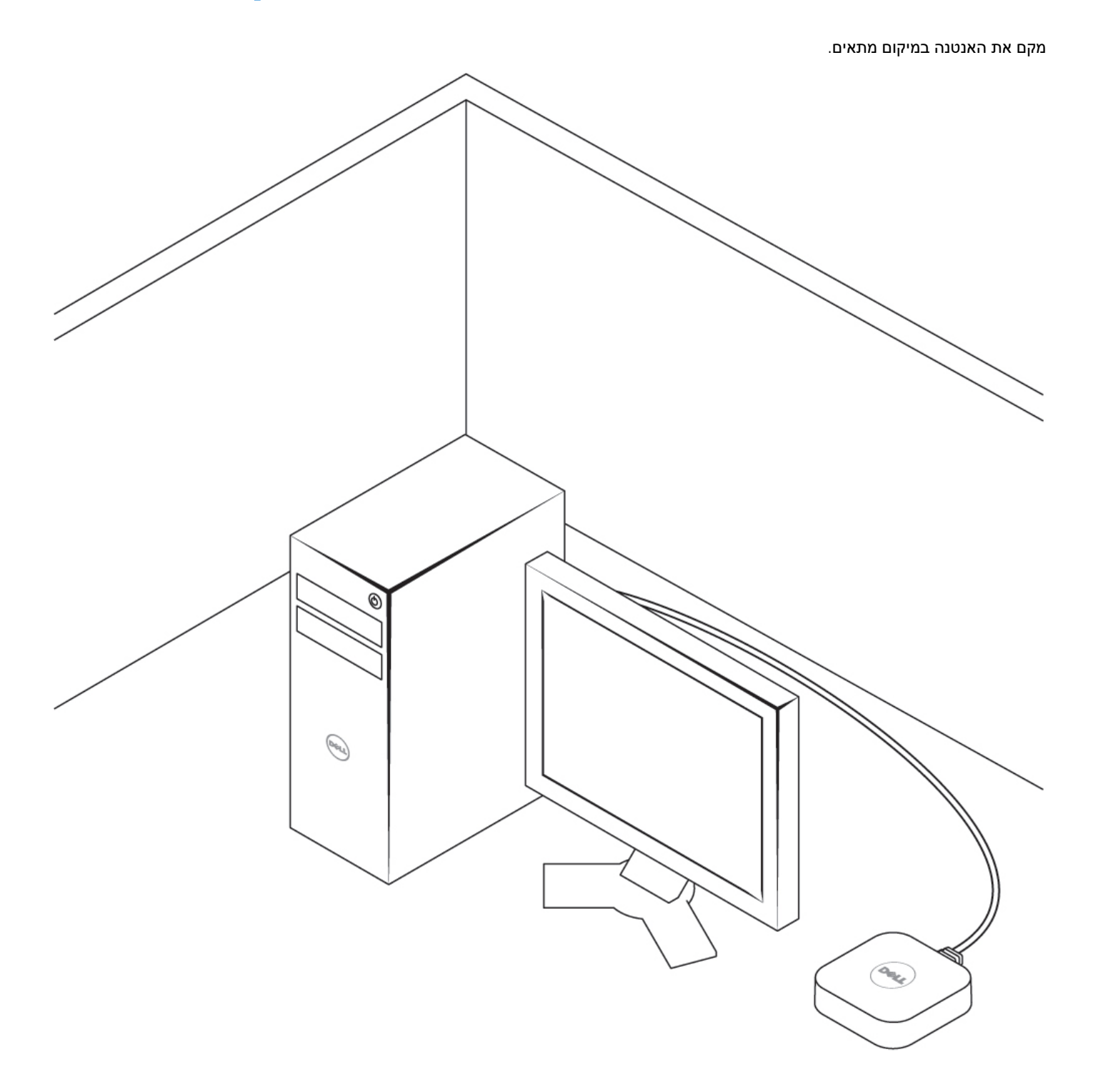

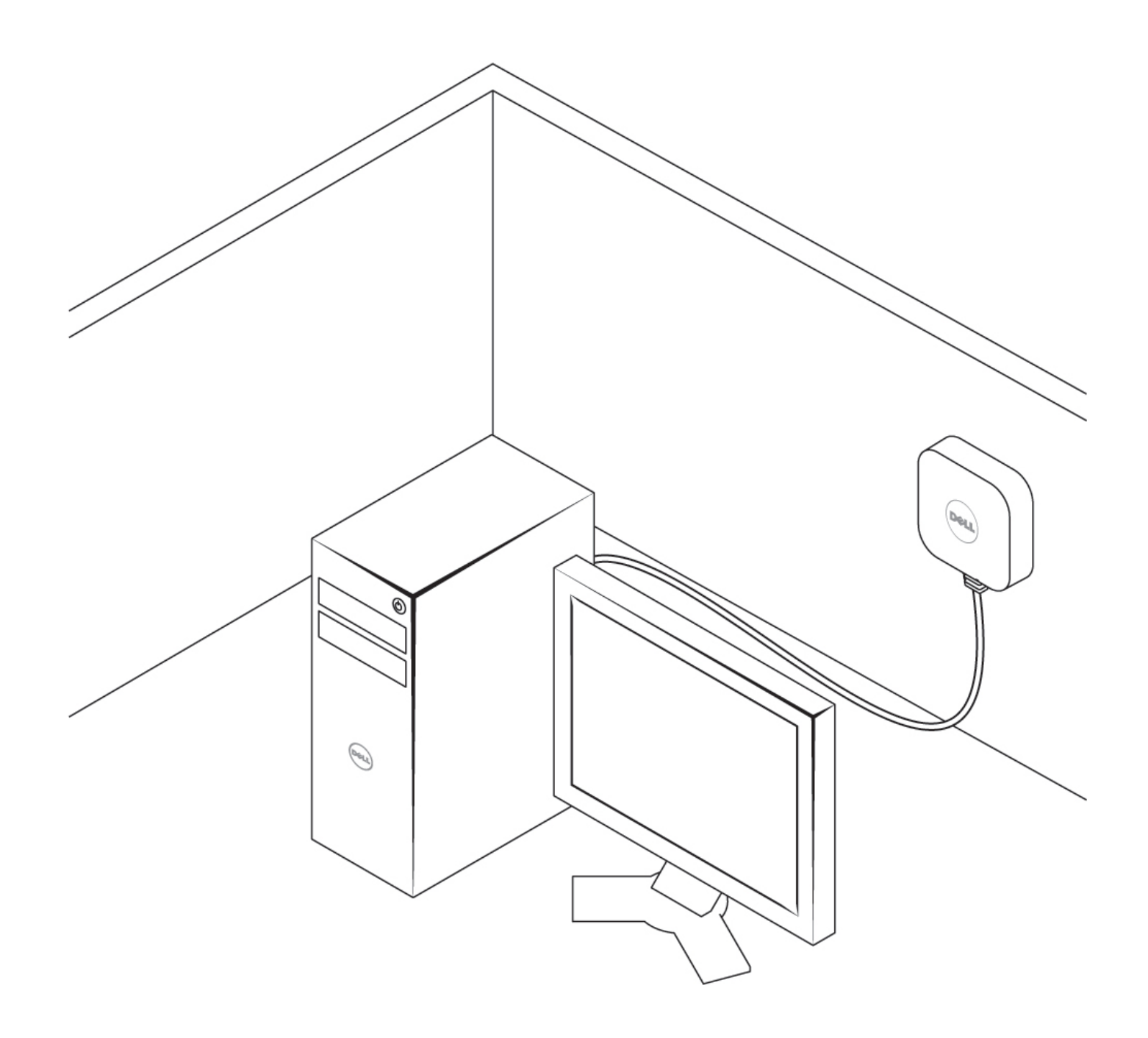

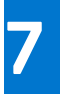

## SMA אנטנת

להליכי הסרה והתקנה של אנטנת SMA, חפש את מדריך השירות של OptiPlex בכתובת swww.dell.com/support.

## קבלת עזרה

### פנייה אל Dell

### תנאים מוקדמים

.Dell הערה אם אין לך חיבור אינטרנט פעיל, תוכל למצוא את פרטי ההתקשרות בחשבונית הקנייה שלך, בתעודת האריזה, בחשבון או בקטלוג מוצרי.

8

#### אודות משימה זו

חברת Dell מציעה מספר אפשרויות לתמיכה, בטלפון או דרך האינטרנט. הזמינות משתנה בהתאם למדינה ולשירות, וייתכן כי חלק מהשירותים לא יהיה זמינים באזורך. כדי ליצור קשר עם Dell בנושאי מכירות, תמיכה טכנית או שירות לקוחות:

- .Dell.com/support עבור אל
  - **.2** בחר קטגוריית תמיכה.
- . ברר פרטים לגבי הארץ או האזור שלך ברשימה הנפתחת Choose A Country/Region (בחר ארץ/אזור) בחלק התחתון של הדף.
  - . בחר את קישור השירות או התמיכה המתאים על פי צרכיך.